### SERVICES D'EMPLOI EN LIGNE www.emploiquebec.gouv.qc.ca

### Trouver un emploi : Inscription et publication d'une candidature **GUIDE D'UTILISATION** étudiante 1. Tapez l'adresse : www.emploiquebec.gouv.qc.ca et appuyez sur la touche *Retour* 🗔 . 🖬 🔽 You 🚺 <)> emploiquebec.gouv.qc.ca Tous pour l'EMPLOI **2.** À la section *Accès rapides*, à la droite de la page d'accueil d'Emploi-Québec, cliquez sur Placement en ligne. Accès rapides Outils du chercheur d'emploi > > <u>Placement en ligne</u> > IMT en ligne (Information sur le <u>marché du travail)</u> Guide pr d'emploi (PDF, 1.4 Mo) ec vous donne accès à divers se NORD EMPLO **3.** Sous la rubrique *Inscription*, cliquez sur *Pour vous inscrire*. sélectio (CSQ) Pour vous inscrire OCTAS Métiers dont l'exercice exige un certificat de qualification Pour exercer certains métiers dans le domaine de la construc approuvé par le gouvernement du Québec. Il s'agit notamment de **4.** Lisez les conditions d'utilisation et, si vous les acceptez, cliquez sur Accepter. eteuse-maçonne nière, cimentier-arrailleuse, frigor ne de machines ouples, poseur ou le site de la Comr ACCEPTER vaux de mécanique automobile ents, consultez le site du Comité Diffusion dans d'autres médias d'emploi peut être diffusée dans d'autres médias (jo pour en savoir plus sur les en ligne ez le 1 866 640-3059 (sans frais) ou le 819 371-6656 ACC **5.** Cochez l'une des deux cases se trouvant sous *Résidente ou* nt du Qu résident du Québec, puis cliquez sur Continuer. ro 1 866 640-3050 ier dans un centre local d'emploi. us n'avez pas de do CONTINUER **6.** Une fiche d'identification s'affiche. Remplissez-la, puis cliquez se : (n° civique, rue, appartement) sur Enregistrer. Québec ENREGISTRER Nous avons besoin de votre : divulguée à qui que ce soit. claiotes Sexe\*: O M O F (Emploi-Québec garantit la confidentialité de cette donnée, qu'elle u statistiques seulement. Aucun employeur ne pourra y avoir accès.) RER 🔚 ENF Emploi

Québec 🏜 🏜

**GUIDE D'UTILISATION** étudiante (suite) Enregistrement fait avec succès. Étape suivante : Inscription de votre candidature. **7.** Lisez le message important et cliquez sur *Continuer*. ble du maintien de la confidentialité de votre code d'utilisation et de votre mot de passe. Dans le cas où la confidentialité de ces ndrait à être compromise, veuillez en avertir notre service le plus tôt possible afin d'éviter une éventuelle utilisation frauduleuse ( CONTINUER 8. A) Cochez : Vous cherchez un emploi étudiant B) Cochez : par titre d'emploi OU par domaine d'emploi et cliquez sur Continuer. 🔘 Vous cherchez un emploi d'étudiant 🌖 par titre d'emploi (ex. : guide touristique, hygiéniste dentaire, O par domaine d'emploi (ex. : sports et loisirs, santé, travail de nscriptio **9.** Vous avez choisi d'inscrire une candidature : par *titre d'emploi* ou par *domaine d'emploi*. A) TITRE D'EMPLOI Inscrivez le titre d'emploi recherché Emploi recherché (par exemple : machiniste) et Information sur le marché du travail cliquez sur Rechercher. Une liste Indiquez le titre de l'emploi recherch machiniste d'appellations d'emploi s'affiche. Sélectionnez celle qui vous intéresse et cliquez sur Continuer. **B) DOMAINE D'EMPLOI** Une liste de domaines s'affiche. Sélectionnez celui qui correspond à l'emploi que vous cherchez. Puis, cliquez sur Continuer. **10.** Une fiche d'inscription d'une candidature s'affiche. ns 16 ans au 30 juin 2014 ? \* Remplissez-la, puis cliquez sur Publier. i j'ai déjà fréquenté un O oui O non (je n'ai jamais fréquenté un établiss nement au Québec : <u>Code permanent du Mini</u>stère de l'Éducation, du L sur le te NORD EMPLOS PUBLIER Lors de la pu courriel (courrier électr : (ex. me joindre après 18 h) · Je désire recevoir un offres d'emploi d'étudiant 11. Sous Nouveaux paramètres, sélectionnez, sous Durée de la publication, le nombre de jours pendant lesquels vous souhaitez que votre candidature soit publiée. Cliquez sur Enregistrer. : 2013-11-0 on : 331 🗘 jour(s ée de la pu n: 2014-09

Trouver un emploi : Inscription et publication d'une candidature

## ENREGISTRER

# Vous pouvez indiquer quand vous êtes disponible pour une entrevue. Votre chois sera automatiquement associé à toutes vos candidatures. Lund Mardi Mercreal Jeudi Venéred Samedi Dimanche Avant-midi -<

### REMARQUES

Pour être inscrite ou inscrit dans la banque de candidature des emplois étudiant du gouvernement du Québec, assurez-vous que les cases « oui » sont cochées en réponse aux questions suivantes : « J'ai lu les critères d'admissibilité pour occuper un emploi étudiant dans la fonction publique et j'y réponds? » et « Aurez-vous au moins 16 ans au 30 juin? ».

| Implicit at stages pour étudiants - Citoyens - Emplois d'adhec - Mindows Internet Explorer       ■         Implicit at stages pour étudiants - Citoyens - Emplois d'adhec - Mindows Internet Explorer       ■         Implicit at stages pour étudiants - Citoyens - Emplois d'adhec - Mindows Internet Explorer       ■         Implicit at stages pour étudiants - Citoyens - Emplois et at aper enroye       ■         Implicit at stages pour étudiants - Citoyens - Ende       Implicit at stages pour étudiants - Citoyens - Secrit - Outs - Citoyens - Ende         Implicit at stages pour étudiants - Citoyens - Ende       Implicit at stages pour étudiants - Citoyens - Ende         Implicit at stages pour étudiants - Citoyens - Ende       Implicit at stages pour étudiants - Citoyens - Secrit - Outs - Citoyens - Ende         Implicit at stages pour étudiants - Citoyens - Ende       Publications et formulaires - Citoyens - Secrit - Outs - Citoyens - Secrit - Outs - Citoyens - Ende         Implicit at stages pour étudiants       Implicit at stages pour étudiants                                                                                                    | <ol> <li>Tapez l'adresse : www.emploiquebec.gouv.qc.ca/<br/>citoyens/trouver-un-emploi/emplois-et-stages-pour-<br/>etudiants/ et appuyez sur la touche <i>Retour</i></li> </ol>                                                                                                    |
|----------------------------------------------------------------------------------------------------|----------------------------------------------------------------------------------------------------|
| Offens fumpici         Occuper un emploi ou réàliser un stage pendant voi études est un excellent<br>soffens fumpici         Additier ou profession           > Offens fumpici         moyen d'ajouter une expérience à votre curriculum vitas, de développer<br>softens est détaintés et d'étaintés de concets professionnel. Pensacy (L p b)         Offens rubernaises                                                                                                    |                                                                                                    |
| Etudiants     tit vous explorement le marché du travall, le plus vite vous confirmenze votre<br>inforction publique     Torvaliter de marché du travall, le plus vite vous confirmenze votre<br>choix de carrière.     Torvaliter de marché du travall, le plus vite vous confirmenze votre<br>choix de carrière.     Torvaliter de marché du travall, le plus vite vous confirmenze votre<br>choix de travait socialabilité<br>travait socialabilités et ders<br>les enresprise privés.     Torvaliter du faustificier de travait socialabilités et ders<br>les enresprise privés.     Torvaliter du faustificier de travait socialabilités et ders<br>les enresprise privés.     Torvaliter du faustificier de travait socialabilités et ders<br>les terresprise privés.     Consulter le salaires offerts ou consulter le description<br>des tâches correspondant à divers emplois     Consulter le site (Internation sur le marché du travait)     Consulter le site (Internation<br>echerche d'emploi.     Organismes spécialisés<br>en employabilité                                                                                                    | 2. Dans la boîte <i>Trouver un emploi</i> , dans la page d'accueil<br>d'Emploi-Québec, saisissez le titre du métier ou de la<br>profession qui vous intéresse, choisissez le type d'offres<br>recherchées, sélectionnez le lieu de travail souhaité et cliquez<br>sur <i>Chercher</i> . |
| Offre(s) trouvée(s)                                                                                                    |                                                                                                    |
| Liste des offres d'emploi d'étudiant Md(s)-dé(s): caissile Nombre d'affre(s) travuée(s) : 2  Offre(s) travuée(s) dans la région lie-de-Montréal  C affre(s)  Territoire du lieu de travait  Pente Suite-Charles  1 dans                                                                                                    | <b>3.</b> Une liste s'affiche pour la région choisie. Pour visualiser les offres, cliquez sur le nombre situé à droite du territoire où se trouve le lieu de travail qui vous intéresse.                                                                                                |
| Same-Jonais - Algou I one<br>PAGE PRÉCÉDENTE OUTTER                                                                                                    | Nombre d'offre(s) trouvée(s)<br>1 offre<br>1 offre                                                                                                    |
|                                                                                                    |                                                                                                    |
| Offre(s) trouvée(s) Offres d'emploi d'étudiant Pour la territorie demande : Saint-Léonard - Arjou Nocheré d'affei (suivelé) : 1 Liste descriptive des offres                                                                                                    | <b>4.</b> Cliquez sur l'appellation d'emploi qui vous intéresse pour consulter l'offre d'emploi                                                                                                    |
| Tri par (data de début de nublic; N) TREB<br>Cliquez sur l'appellation d'emploi pour avoir plus de détais :<br>N' de Appellation d'emploi pour avoir plus de détais :<br>Partie<br>Sociarité Années Lieu de<br>d'appélience travait<br>2001/92 désidér/catasière de restaurant<br>(ETD) Restaurant<br>Clique 2001/92 desidér/catasière de restaurant<br>Clique 2001/92 desidér/catasière de restaurant<br>Técher de restaurant<br>Clique 2001/92 desidér/catasière de restaurant<br>Clique 2001/92 desidér/catasière de restaurant<br>Clique 2001/92 des | N° de<br>l'offre     Appellation d'emploi       3606150<br>(ETD)     caissier/caissière de restaurant                                                                                                    |
| Légende :<br>(ETC) offie d'emploi d'éludiant.<br>  FAIRE UNE AUTRE RECHERCHE   PAGE PRÉCÉDENTE   QUITER                                                                                                    |                                                                                                    |
|                                                                                                    |                                                                                                    |
| Exigences et conditions de l'ravall<br>Niveau d'Adudes : Secondaire<br>Années d'appérience relies à l'emploi :aucune, ou information non disponible<br>Description des compétences : ou autilications : Expérience en boulangerie est un about Flabilité et capacité à travailler des heures flexibles Compétences<br>solides en communication et reliations intérpersonnelles Capacité à adhérer aux politiques et procédures Capable de fonctionner efficacement au sein<br>d'une équipe dans un environnement d'unanique<br>Langues demandées : langues partiés : fanguis                                                                                                    | <b>5.</b> Cliquez sur <i>Liste des offres</i> pour revenir à la liste.                                                                                                    |
| Sabaire offert : discuter<br>Nombre dheures par semanie : 16,00<br>Conditions diverses : same di et dimanche de Shrs à 13 hrs<br>Stabut Grangio : germanient<br>Itemps paralli<br>Date prévue d'entrée en Centon : 2013-10-10<br>Communiciation                                                                                                    | LISTE DES OFFRES                                                                                                    |
| Nom de la parsone à contacter : Victy Sweener (orfranto)<br>Moyen(s) de communication : 51:51:123<br>en personne : 52:0 Boul Louis H Lafontaine, Anjou, Ouébee<br>courriel (courriel dectronique) : trimonons 10:253@finnown.com<br>stê Internet : This Jogale aour convicindizate/actionation 20:253@finnown.com<br>stê Internet : This Jogale aour convicindizate/actionation 20:253@finnown.com<br>Précisions additionnelles : En personne ou par Mélphone Lund su samedi entre 9thrs et 14hrs demandez Vicky ou Sabrina                                                                                                    | <b>6.</b> Cliquez sur <i>Faire une autre recherche</i> pour revenir<br>à la page <i>Becherche d'offres d'emploi</i>                                                                                                    |
| 🕰 L'employeur accepte les candidatures en ligne : appuyer su lie bouton « Postuler » au sur de la page.                                                                                                    | a la page necherche à onres à empioi.                                                                                                    |
|                                                                                                    |                                                                                                    |

### REMARQUES

La publication d'une candidature étudiante dans *Placement en ligne* est valide jusqu'au 30 septembre.

Pour postuler un emploi étudiant au gouvernement du Québec, il faut être inscrit ou inscrite dans *Placement en ligne* et avoir publié une candidature étudiante.

#### **STAGES**

Vous cherchez un stage? Vous pouvez aussi créer et publier une candidature à titre de stagiaire pour signaler aux employeurs que vous recherchez un stage.

- 1. Tapez l'adresse www.placement.emploiquebec.gouv.qc.ca, puis appuyez sur la touche Retour.
- 2. Sous *Inscription*, cliquez sur *Pour accéder à votre dossier*.
- 3. Inscrivez votre code d'utilisation et votre mot de passe. Puis, cliquez sur *Continuer*.
- 4. Au bas de la page, cliquez sur *Inscrire une nouvelle candidature*.
- 5. Choisissez l'option *Vous cherchez un stage*.

6. Inscrivez le titre d'emploi recherché (par exemple : machiniste) et cliquez sur **Rechercher**. Une liste d'appellations d'emploi s'affiche. Sélectionnez celle qui vous intéresse et cliquez sur **Continuer**.

- 7. Une fiche d'inscription de candidature stagiaire s'affiche. Remplissez-la, puis cliquez sur **Publier**.
- 8. Indiquez à quel moment vous pouvez vous présenter à une entrevue et cliquez sur *Enregistrer*.